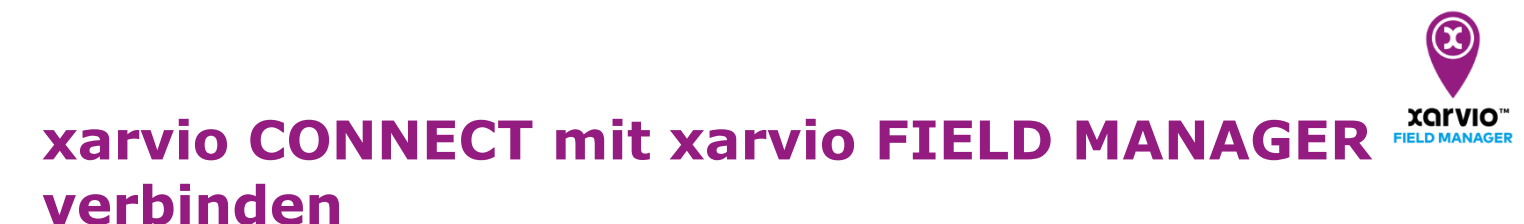

xarvio CONNECT ermöglicht eine sichere und drahtlose Datenübertragung zwischen xarvio FIELD MANAGER und Deinen Maschinen. Führe die folgenden Schritte aus, um das Gerät mit Deinem xarvio FIELD MANAGER-Account zu verbinden:

• Melde Dich im xarvio FIELD MANAGER an und gehe zu den Benutzereinstellungen.

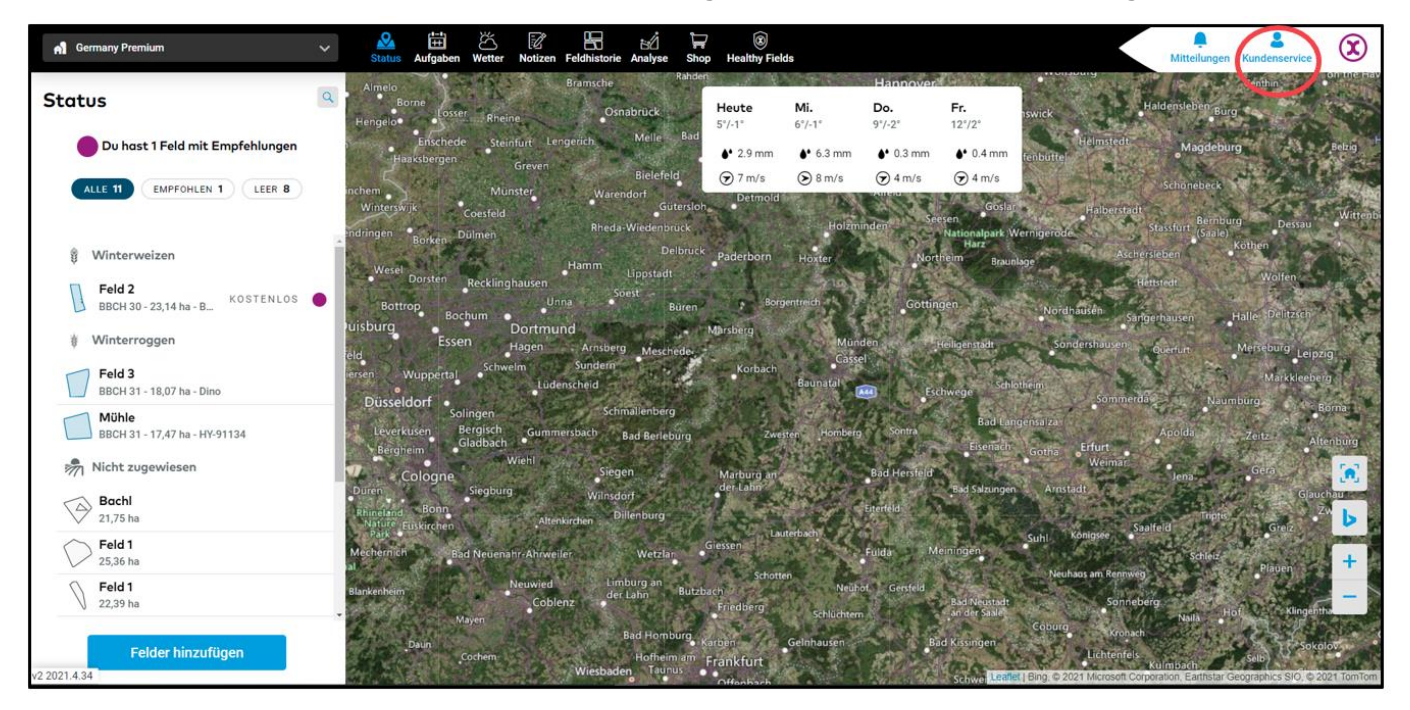

• Klicke auf der nächsten Seite auf xarvio CONNECT.

| ÷                                                                                                    |                                                                                                    | Mitteilungen Kundenservice | X |
|----------------------------------------------------------------------------------------------------|----------------------------------------------------------------------------------------------------|----------------------------|---|
| Kundenservice     Abmelden       Zusammenarbeit     ****       ****     Zusammenarbeit       ****     Zusammenarbeit       ****     Verwalte, wer Zugriff auf Deinen Betrieb hat       ****     Betriebe       ****     Deine Betriebe, auf die Du Zugri | xarvio CONNECT<br>Füge Dein Gerät hinzu<br>Verbinde Deinen FIELD MANAGER-Account mit xarvio CONNECT: Gib die Gerätenummer ein.<br>Geräte-ID eingeben<br>4ad6                                                                                                    |                            |   |
| Verbindung                                                                                                    | Hole Dir xarvio CONNECT<br>xarvio CONNECT zeigt auf einfache und leicht verständliche Weise<br>vollständige informationen über Maschinenaktivitäten an.<br>Landwirte können die applizierten Bereiche und die<br>Aufwandmengen der Maschine überprüfen und problematische<br>Bereiche identifizieren. |                            |   |
| Mein Konto                                                                                                    |                                                                                                    |                            |   |
| Benutzer Profil<br>Bearbeite Deine Informationen                                                                                                    |                                                                                                    |                            |   |

- 1. Gib die Geräte-ID ein und klicke auf "Verbinden".
- 2. Klicke hier, um ein Dein xarvio CONNECT zu erwerben.

Wenn Du die mobile xarvio FIELD MANAGER App verwendest, scanne einfach den QR-Code auf der Rückseite des Geräts.

• Nach Eingabe der Geräte-ID kannst Du das Gerät benennen.

| Gerät hinzufügen   | × |
|--------------------|---|
| xarvio CONNECT # 1 |   |
| Benenne Dein Gerät |   |
| xarvio CONNECT # 1 |   |
| Verbinden 2        |   |

- 1. Gib einen Gerätenamen ein oder behalte den generischen Code als Namen.
- 2. Klicke auf **Verbinden**, wenn Du fertig bist.
- Nach erfolgreichem Verbinden des Geräts wird eine Übersicht über alle verbundenen Geräte und übertragenen Karten angezeigt.

| ÷                                                                                |                               |            |       | Mitteilungen Kundenservice       |
|----------------------------------------------------------------------------------|-------------------------------|------------|-------|----------------------------------|
| S Kundenservice Abmelden                                                         | xarvio CONNECT<br>Geräte      |            |       | 3 Gerät hinzufügen               |
| Zusammenarbeit<br>Zusammenarbeit<br>Verwalte, wer Zugriff auf Deinen Betrieb hat | le xarvio CONNECT # 1         |            |       | 4 Zuletzt gesehen: vor 5 Stunden |
| Deine Betriebe und Betriebe, auf die Du Zugri                                    | 1 Export (alle) Export (alle) | •)         |       |                                  |
| xarvio SCOUTING Mache Fotos und identifiziere Probleme und                       | Dateiname 💂                   | Datum 🛓    |       |                                  |
| xarvio CONNECT                                                                   | xarvio CONNECT # 1            | 07.04.2021 | 12:03 | NEU                              |
| Wetterstationen<br>Füge Stationen hinzu und weise diese Deinen                   | /.Tr<br>xarvio CONNECT # 1    | 07.04.2021 | 12:03 | NEU                              |
| Stelle Verbindungen zu anderen Apps her                                          | /T<br>xarvio CONNECT # 1      | 07.04.2021 | 12:03 | NEU                              |

- 1. Zeigt alle Anwendungskarten, welche vom Terminal importiert wurden, an.
- 2. Auflistung aller **Applikationskarten**, welche vom xarvio FIELD MANAGER zum Terminal gesendet wurden.
- 3. Klicke hier, um ein neues xarvio CONNECT hinzuzufügen.
- 4. Zeigt die letzte **Aktivität** des Geräts an.
- Um das Gerät vom xarvio FIELD MANAGER zu trennen, klicke auf das Gerät und dann auf die Option Trennen

| ÷                   | xarvio CON                         | INECT # 1                                 |                         | 1<br>Umbenennen | 2<br>Trennen |
|---------------------|------------------------------------|-------------------------------------------|-------------------------|-----------------|--------------|
| (* <mark>†</mark> ] | 3.8<br>Batteriezustand<br>Import E | vor 5 Stunden<br>Zuletzt gesehen<br>xport | <b>8e7</b><br>Geräte-ID |                 |              |

- 1. Klicke auf **Umbenennen**, um Dein xarvio CONNECT umzubenennen.
- 2. Klicke hier, um das Gerät vom xarvio FIELD MANAGER **zu trennen**.

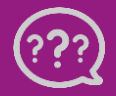

Hast Du Fragen? Wir sind für Dich da! Telefon (kostenlos): +49 800 5052827 E-Mail: germany@xarvio.info © 2021